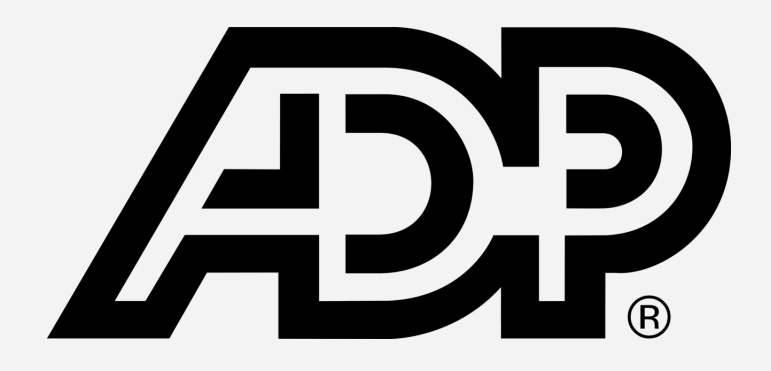

#### MANUAL DE UTILIZAÇÃO

Portal de Clientes

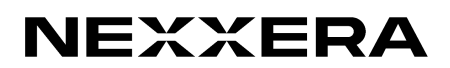

# PASSO A PASSO Cadastro

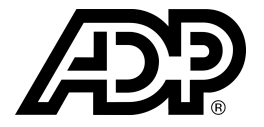

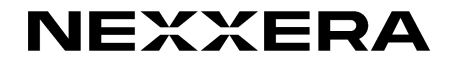

# Login - Acesso Inicial

| AP. |                                                           |
|-----|-----------------------------------------------------------|
|     |                                                           |
|     | PORTAL DE CLIENTES ADP                                    |
|     | Login Email                                               |
|     | Senha                                                     |
|     | FAZER LOGIN                                               |
|     | Esqueci minha senha                                       |
|     | Desenvolvido e administrado pelo Grupo Nexxees            |
|     |                                                           |
|     | USUARIO NÃO CADASTRADO<br>CADASTRE-SE                     |
|     | +55 (48) 2106-5698   <u>suporte.mercantil@nexxera.com</u> |
|     |                                                           |

#### Acesse o Portal 7

Na tela inicial do sistema, poderá ser realizado o login ou um nova adesão clicando no botão "Cadastre-se". Ao clicar nesta opção, deverá ser preenchida as informações solicitadas e então, clicar no botão "Avançar".

| entificação Comuni                                                                                                    | dades Usuar                                                                   | IOS                                      |                                           |                                              |                                                                                                    |
|----------------------------------------------------------------------------------------------------|-------------------------------------------------------------------------------|------------------------------------------|-------------------------------------------|----------------------------------------------|----------------------------------------------------------------------------------------------------|
| informações prestadas<br>ntratados e cumprimen<br>idos corporativos.<br>forme o seu CNPJ ou CP<br>Campos com preenchime | na presente pág<br>to de obrigações<br>F para identifica<br>ento obrigatório. | ina são neo<br>legais. O o<br>ção no por | essárias pa<br>contratante<br>tal. Depois | ira o cadastr<br>é responsáv<br>informe o re | o do cliente no Portal de Fornecedores e serão utilizadas para execução dos serviços<br>el pelo correto preenchimento das informações solicitadas e deve priorizar o fornecimento de<br>estante das informações de identificação e clique em avançar. |
|                                                                                                    |                                                                               |                                          |                                           |                                              | Identificação                                                                                                    |
| Tipo Código:                                                                                                    | CNPJ 🗸                                                                        |                                          |                                           |                                              |                                                                                                    |
| Identificacao:                                                                                                    |                                                                               |                                          | *                                         |                                              |                                                                                                    |
| Porte:                                                                                                    | Selecione                                                                     | ~                                        | . 0                                       |                                              |                                                                                                    |
|                                                                                                    | - 212                                                                         |                                          |                                           |                                              |                                                                                                    |
|                                                                                                    | 4                                                                             |                                          |                                           |                                              | Dados da empresa                                                                                                    |
| Razão Social                                                                                                    |                                                                               |                                          | *                                         |                                              |                                                                                                    |
| Inscrição Estadual:                                                                                                    |                                                                               |                                          |                                           |                                              |                                                                                                    |
| Inscrição Municipal:                                                                                                    |                                                                               |                                          |                                           |                                              |                                                                                                    |
| Telefone:                                                                                                    | DDD                                                                           | Fone                                     |                                           | * Ramal                                      |                                                                                                    |
| CEP:                                                                                                    |                                                                               |                                          |                                           |                                              |                                                                                                    |
| Endereco:                                                                                                    |                                                                               |                                          |                                           |                                              | * Número: *                                                                                                    |
| Complemento:                                                                                                    |                                                                               |                                          |                                           |                                              |                                                                                                    |
| Bairro                                                                                                    |                                                                               |                                          |                                           | *                                            |                                                                                                    |
| Cidade:                                                                                                    |                                                                               |                                          |                                           |                                              |                                                                                                    |
| Estado:                                                                                                    | Colorings &                                                                   |                                          |                                           |                                              |                                                                                                    |
| Daie:                                                                                                    | Brazil N                                                                      |                                          |                                           |                                              |                                                                                                    |
| rais.                                                                                                    | brasit                                                                        |                                          |                                           |                                              |                                                                                                    |
|                                                                                                    | - Ch.                                                                         |                                          |                                           |                                              | Dados do Contato                                                                                                    |
| Nome do Contato:                                                                                                    |                                                                               |                                          | *                                         |                                              |                                                                                                    |
| CPF do Contato:                                                                                                    |                                                                               |                                          | • 🕐                                       |                                              |                                                                                                    |
| Telefone:                                                                                                    | DDD                                                                           | Fone                                     |                                           | * Ramal                                      |                                                                                                    |
| Email / Login:                                                                                                    |                                                                               |                                          |                                           |                                              |                                                                                                    |
| Funcão:                                                                                                    |                                                                               |                                          |                                           |                                              |                                                                                                    |
| Setor:                                                                                                    |                                                                               |                                          |                                           |                                              |                                                                                                    |
|                                                                                                    |                                                                               |                                          |                                           |                                              |                                                                                                    |
|                                                                                                    |                                                                               |                                          |                                           |                                              |                                                                                                    |

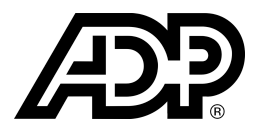

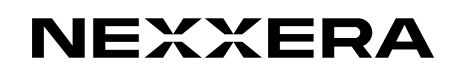

## Login - Acesso Inicial

Na aba "Comunidades" selecione a ADP e confirme as informações apresentadas. Em seguida clique no botão "Avançar".

|                       |                                                                                                   | Comunidades e Planos        |  |
|-----------------------|---------------------------------------------------------------------------------------------------|-----------------------------|--|
|                       |                                                                                                   |                             |  |
| Coloris and an annual |                                                                                                   |                             |  |
| *A disponibilidade de | oades as quais quer se conectar e seus respecti<br>os planos pode variar de acordo com as comunic | tades selecionadas          |  |
| **A franquia indica a | quantidade de documentos que podem ser tra                                                        | fegados sem custo adicional |  |
| ADP                   |                                                                                                   |                             |  |
|                       |                                                                                                   |                             |  |
|                       |                                                                                                   |                             |  |
|                       |                                                                                                   |                             |  |
|                       |                                                                                                   |                             |  |
|                       |                                                                                                   |                             |  |
|                       |                                                                                                   |                             |  |
|                       |                                                                                                   |                             |  |
|                       |                                                                                                   |                             |  |
|                       |                                                                                                   |                             |  |
|                       |                                                                                                   |                             |  |
|                       |                                                                                                   |                             |  |
|                       |                                                                                                   |                             |  |
|                       |                                                                                                   |                             |  |
|                       |                                                                                                   |                             |  |
| Valor Total:          | Franquia Total:                                                                                   | Documento Adicional:        |  |

Na aba "Usuários" poderão ser criados mais acessos ao portal.

É importante destacar que o e-mail informado na primeira tela do auto-cadastro, será o usuário administrador da empresa.

| Nome:     |                 |             | Usuarios         |        |       |       |
|-----------|-----------------|-------------|------------------|--------|-------|-------|
| CDE-      |                 |             |                  |        |       |       |
| Email:    |                 |             |                  |        |       |       |
| Funcão:   |                 |             |                  |        |       |       |
| Setor:    |                 |             |                  |        |       |       |
| Adicionar |                 |             |                  |        |       |       |
| Nome      | do Usuário      | CPF Usuário | Login do Usuário | Função | Setor | Ações |
| Nome      | do Usuário<br>1 | CPF Usuário | Login do Usuário | Função | Setor | Ações |

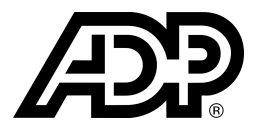

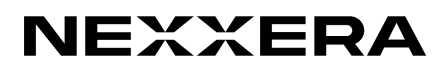

### Login - Acesso Inicial

Leia a política de privacidade destacado abaixo no campo "Aceite". Se estiver de acordo, clicar na checkbox e em seguida, finalizar o auto-cadastro clicando no botão "Concluir".

|                             |                                           |                             | Usuários                           |                                   |                            |             |
|-----------------------------|-------------------------------------------|-----------------------------|------------------------------------|-----------------------------------|----------------------------|-------------|
| Nome:                       |                                           |                             | USUALIUS                           |                                   |                            |             |
| CDE.                        |                                           |                             |                                    |                                   |                            |             |
| Email:                      |                                           |                             |                                    |                                   |                            |             |
| Euncão:                     |                                           |                             |                                    |                                   |                            |             |
| Sotor:                      |                                           |                             |                                    |                                   |                            |             |
|                             |                                           |                             |                                    |                                   |                            |             |
| Non                         | ne do Usuário                             | CPF Usuário                 | Login do Usuário                   | Função                            | Setor                      | Ações       |
| sasasa                      |                                           | 464.524.317-90              | teste45@teste.com.br               |                                   |                            |             |
| 4                           |                                           |                             |                                    |                                   |                            | •           |
|                             |                                           |                             |                                    |                                   |                            |             |
|                             |                                           |                             | Aceite                             |                                   |                            |             |
| N 12                        |                                           | rda com os tormos o condici | ões de contratação, com a Política | <u>de Privacidade</u> e declaro o | que o Grupo Nexxera está a | utorizado a |
| 🗹 * Declar                  | o que estou de aco                        | ruo com os cermos e conuiça |                                    |                                   |                            |             |
| ✓ * Declar<br>contatar a co | ro que estou de acc<br>ontratante através | dos dados dos usuários cada | strados.                           |                                   |                            |             |

Neste momento, o usuário receberá um e-mail para confirmar o auto-cadastro realizado. Ao clicar no botão de confirmação, o usuário receberá um novo e-mail com as informações de login e senha para acesso imediato ao portal de clientes da ADP.

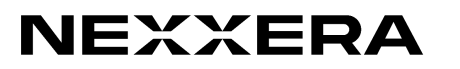

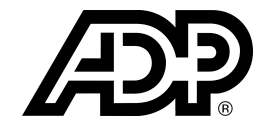

# NEXXERA